# 50+ Apps with Raspberry Pi, ESP32 and Arduino MIT App Inventor Projects

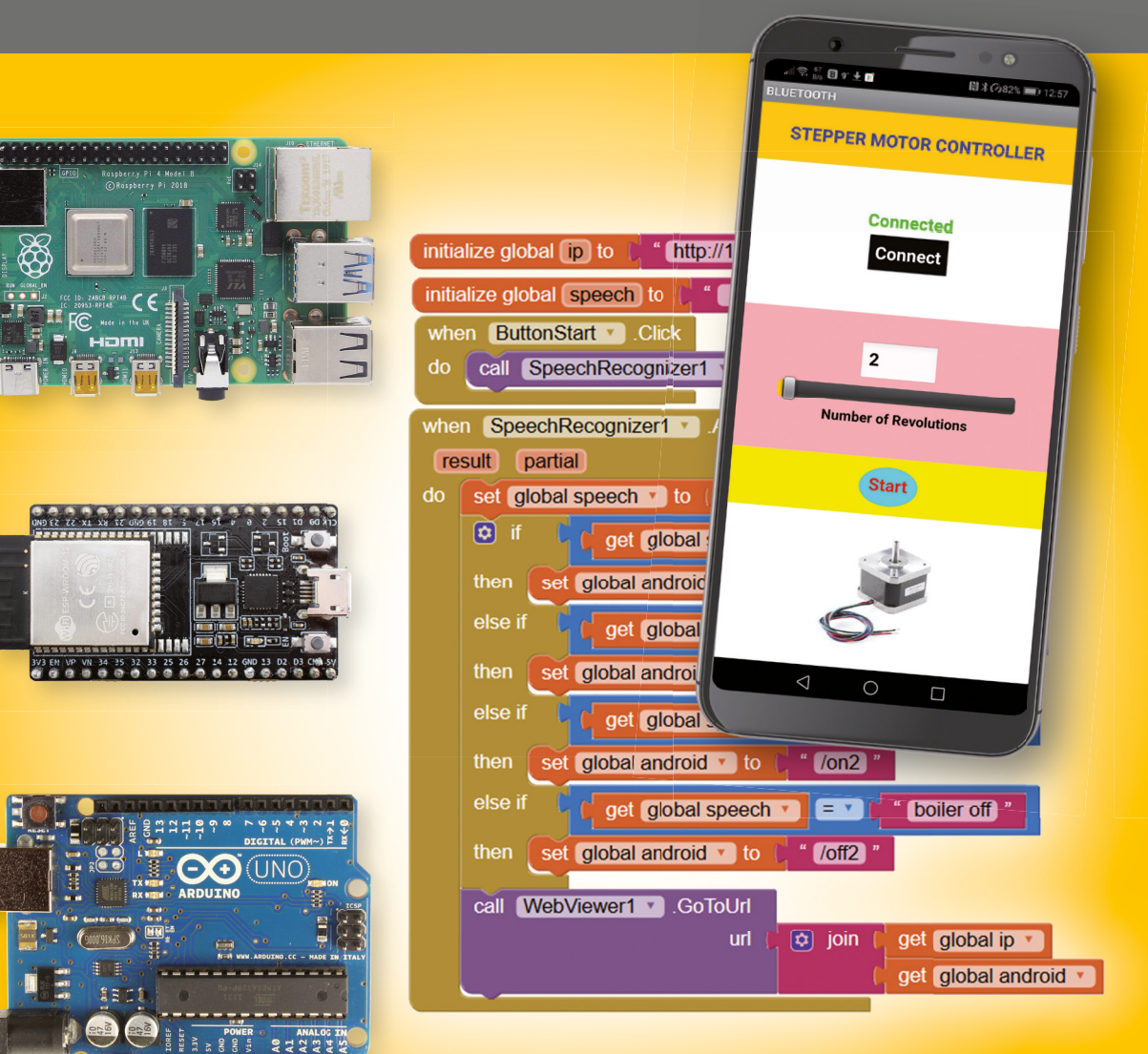

# **Dogan Ibrahim**

## LEARN DESIGN SHARE

HARE • LEARN • DESIGN • SHARE • LEARN • DESIGN • SHARE • LEARN • DESIGN • SHARE • LEARN • DESIGN • SHARE • LEARN • DESIGN LEARN • DESIGN • SHARE • LEARN • DESIGN • SHARE • LEARN • DESIGN • SHARE • LEARN • DESIGN • SHARE • LEARN • DESIGN • SHA • DESIGN • SHARE • LEARN • DESIGN • SHARE • LEARN • DESIGN • SHARE • LEARN • DESIGN • SHARE • LEARN • DESIGN • SHARE • HARE • LEARN • DESIGN • SHARE • LEARN • DESIGN • SHARE • LEARN • DESIGN • SHARE • LEARN • DESIGN • SHARE • LEARN • DESIGN • SHARE • HARE • LEARN • DESIGN • SHARE • LEARN • DESIGN • SHARE • LEARN • DESIGN •

ektor

# MIT App Inventor Projects 50+ Android and iOS Apps with Rasberry Pi, ESP32 and Arduino

Dogan Ibrahim

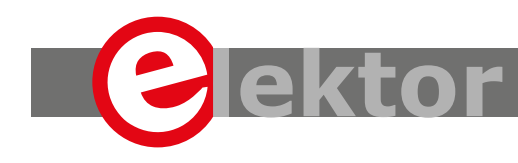

LEARN DESIGN SHARE

 This is an Elektor Publication. Elektor is the media brand of Elektor International Media B.V.
 78 York Street, London W1H 1DP, UK
 Phone: (+44) (0)20 7692 8344

All rights reserved. No part of this book may be reproduced in any material form, including photocopying, or storing in any medium by electronic means and whether or not transiently or incidentally to some other sue of this publication, without the written permission of the copyright holder except in accordance with the provisions of the Copyright Designs and Patents Act 1988 or under the terms of a licence issued by the Copyright Licencing Agency Ltd., 90 Tottenham Court Road, London, England W1P
 9HE. Applications for the copyright holder's permission to reproduce any part of the publication should be addressed to the publishers.

#### Declaration

The author and publisher have used their best efforts in ensuring the correctness of the information contained in this book. They do not assume, or hereby disclaim, any liability to any party for any loss or damage caused by errors or omissions in this book, whether such errors or omissions result from negligence, accident or any other cause.

British Library Cataloguing in Publication Data
 A catalogue record for this book is available from the British Library

ISBN 978-1-907920-89-9 EISBN 978-1-907920-97-4 EPUB 978-1-907920-96-7

© Copyright 2020: Elektor International Media b.v. Prepress Production: D-Vision, Julian van den Berg First published in the United Kingdom 2020

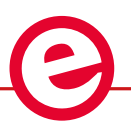

Elektor is part of EIM, the world's leading source of essential technical information and electronics products for pro engineers, electronics designers, and the companies seeking to engage them. Each day, our international team develops and delivers high-quality content - via a variety of media channels (including magazines, video, digital media, and social media) in several languages - relating to electronics design and DIY electronics. www.elektormagazine.com

#### LEARN DESIGN SHARE

| Pre | face                                                                                         |
|-----|----------------------------------------------------------------------------------------------|
| Cha | pter 1 • Introduction                                                                        |
| :   | 1.1 Text-Based Programming                                                                   |
| :   | 1.2 Block-Based Visual Programming                                                           |
| :   | 1.3 Example                                                                                  |
| Cha | pter 2 • Setting up the MIT App Inventor                                                     |
| -   | 2.1 Overview                                                                                 |
| 2   | 2.2 Setting Up the App Inventor                                                              |
| -   | 2.3 Summary                                                                                  |
| Cha | pter 3 • Simple MIT App Inventor projects                                                    |
|     | 3.1 Overview                                                                                 |
|     | 3.2 Starting App Inventor and the Startup Screen                                             |
|     | 3.3 Project 1 – Using a Button to Generate Sound                                             |
|     | 3.4 Saving the Project                                                                       |
|     | 3.5 Deleting a Project                                                                       |
|     | 3.6 Sharing a Project                                                                        |
|     | 3.7 Project 2 – Using a Button, a Label, and Text Boxes – Language Translation 32            |
|     | 3.8 Project 3 – Formatting the Layout of the Components –      Language Translation          |
| 3   | 3.9 Project 4 – Text to Speech – Fixed Text Message                                          |
|     | 3.10 Project 5 – Text to Speech – Any Text Message                                           |
|     | 3.11 Project 6 – Text to Speech – English to German                                          |
| 3   | 3.12 Project 7 – Using Images – Learning Elementary English                                  |
| 3   | 3.13 Project 8 – Speaking a Received SMS Message                                             |
| 3   | 3.14 Project 9 – Sending SMS Messages50                                                      |
| 3   | 3.15 Project 10 – Reading a Message and Sending a Reply Message      Automatically when Busy |
| 3   | 3.16 Project 11 – Display the Received SMS Message                                           |
| 3   | 3.17 Project 12 – Calling a Fixed Telephone Number                                           |
|     | 3.18 Project 13 – Calling to Several Fixed Telephone Numbers                                 |
|     | 3.19 Project 14 – Calling from the Contacts List                                             |
| 3   | 3.20 Project 15 – Taking Pictures with the Camera                                            |

|    | 3.21 Project 16 – A Basic Piano61                                                         |
|----|-------------------------------------------------------------------------------------------|
|    | 3.22 Project 17 – Acceleration                                                            |
|    | 3.23 Project 18 – Light Level                                                             |
|    | 3.24 Project 19 – Global Positioning System – Latitude, Longitude, Altitude, and Speed 70 |
|    | 3.25 Project 20 – Pinpointing Your Location on a Map                                      |
|    | 3.26 Project 21 – Display/Set Time                                                        |
|    | 3.27 Project 22 – Record/Play Sound                                                       |
|    | 3.28 Project 23 – Speech Recognizer – Translate Speech to Another Language 79             |
|    | 3.29 Project 24 – Chronograph                                                             |
|    | 3.30 Project 25 – Seconds Down Counter                                                    |
|    | 3.31 Summary                                                                              |
| Ch | apter 4 • MIT App Inventor projects using mathematical &                                  |
|    | logical operations                                                                        |
|    | 4.1 Overview                                                                              |
|    | 4.2 Project 1 – Area of a Triangle                                                        |
|    | 4.3 Project 2 – Areas of Various Shapes                                                   |
|    | 4.4 Project 3 – Roots of a Quadratic Equation                                             |
|    | 4.5 Project 4 – Random Numbers – Dice Numbers                                             |
|    | 4.6 Project 5 – Quiz - Learning Multiplication                                            |
|    | 4.7 Project 6 – Table of Trigonometric Functions                                          |
|    | 4.8 Project 7 – Multiplication Time Tables                                                |
|    | 4.9 Summary                                                                               |
| Ch | apter 5 • Raspberry Pi 4 – specifications – setup –                                       |
|    | installing the operating system102                                                        |
|    | 5.1 Overview                                                                              |
|    | 5.2 Parts of Raspberry Pi 4                                                               |
|    | 5.3 Requirements of Raspberry Pi 4                                                        |
|    | 5.3.1 Setup Option 1                                                                      |
|    | 5.3.2 Setup Option 2                                                                      |
|    | 5.4 Installing the Raspberry Pi Operating System                                          |
|    | 5.4.1 Raspbian Buster Installation Steps on Raspberry Pi 4                                |
|    | 5.5 Remote Access                                                                         |

|    | 5.6 Using Putty                                                                                |
|----|------------------------------------------------------------------------------------------------|
|    | 5.6.1 Configuring the Putty                                                                    |
|    | 5.7 Remote Access of the Desktop                                                               |
|    | 5.8 Using the Python Programming Language                                                      |
|    | 5.8.1 Method 1 – Interactively from Command Prompt                                             |
|    | 5.8.2 Method 2 – Create a Python File in Command Mode                                          |
|    | 5.8.3 Method 3 – Create a Python File in GUI mode – Using the Thonny                           |
|    | 5.9 Which Method?                                                                              |
|    | 5.10 Accessing Raspberry Pi 4 Hardware and Peripheral Devices from Python $\ldots \ldots 121$  |
|    | 5.10.1 GPIO – Parallel Interface                                                               |
|    | 5.10.2 The GPIO Library                                                                        |
|    | 5.11 Example Project Accessing the External World                                              |
| Ch | apter 6• Raspberry Pi Bluetooth based projects using the                                       |
|    | MIT App Inventor129                                                                            |
|    | 6.1 Overview                                                                                   |
|    | 6.2 Project 1 – Controlling an LED from Android Mobile Phone                                   |
|    | 6.3 Project 2 – Sound Output while Controlling an LED                                          |
|    | 6.4 Project 3 – Controlling an LED with Speech Commands                                        |
|    | 6.5 Project 4 – Controlling Multiple LEDs                                                      |
|    | 6.7 Project 6 – DC Motor Speed Control                                                         |
|    | 6.8 Project 7 – Sending Temperature and Humidity to Android Device                             |
|    | 6.9 Project 8 – Password Protection                                                            |
|    | 6.10 Summary                                                                                   |
| Ch | apter 7 • Raspberry Pi Wi-Fi based projects using the                                          |
|    | MIT App Inventor                                                                               |
|    | 7.1 Overview                                                                                   |
|    | 7.2 Project 1 – Getting and Displaying the Local WI-FI Parameters                              |
|    | 7.3 Project 2 – Web Server to Control an LED.                                                  |
|    | 7.4 Project 3 – Web Server to Control Multiple Relays                                          |
|    | 7.5 Project 4 – Sending Ambient Temperature and Humidity to      Android Mobile Phone      189 |
|    | 7.6 Summary                                                                                    |

| Ch | hapter 8 • Raspberry Pi Node-Red based projects using                     | 104 |
|----|---------------------------------------------------------------------------|-----|
|    |                                                                           | 194 |
|    | 8.1 Overview                                                              | 194 |
|    | 8.2 Project 1 – Controlling an LED – Web Server                           | 194 |
|    | 8.3 Project 2 – Controlling 4 Relays – Web Server                         | 196 |
|    | 8.4 Summary                                                               | 200 |
| Ch | hapter 9 • Arduino Uno Bluetooth based projects using<br>MIT App Inventor | 201 |
|    | 9.1 Overview                                                              | 201 |
|    | 9.2 Arduino Uno Board                                                     | 201 |
|    | 9.3 Arduino Uno Program Development                                       | 202 |
|    | 9.4 Bluetooth for Arduino Uno                                             | 203 |
|    | 9.5 Project 1 - Controlling an LED                                        | 204 |
|    | 9.6 Project 2 - Controlling a 4 Channel Relay                             | 207 |
|    | 9.7 Project 3 - Controlling a 4 Channel Relay with Sound Output           | 214 |
|    | 9.8 Project 4 - Controlling a 4 Channel Relay with Speech                 | 216 |
|    | 9.9 Project 5 – Sending Text to Arduino UNO                               | 221 |
|    | 9.10 Project 6 – Sending the Ambient Temperature to Android Mobile Phone  | 228 |
|    | 9.11 Project 7 – Weather Watch                                            | 234 |
|    | 9.12 Project 8 – ON-OFF Temperature Control                               | 239 |
|    | 9.13 Project 9 – Modified ON-OFF Temperature Control                      | 246 |
|    | 9.14 Project 10 – Controlling a Stepper Motor                             | 248 |
|    | 9.15 Summary                                                              | 258 |
| Ch | napter 10 • Arduino Wi-Fi based projects using MIT App Inventor           | 259 |
|    | 10.1 Overview                                                             | 259 |
|    | 10.2 Arduino Uno Wi-Fi Connectivity                                       | 259 |
|    | 10.3 Project 1 – Controlling an LED                                       | 261 |
|    | 10.4 Project 2 – Controlling a 4 Channel Relay Module                     | 269 |
|    | 10.5 Project 3 – Speech Control of a 4 Channel Relay Module               | 277 |
|    | 10.6 Project 4 – UDP Based Control – LED Control                          | 279 |
|    | 10.7 Project 5 – UDP Based Control – Digital Thermometer                  | 283 |
|    | 10.8 Project 6 – UDP Based Control – Speaking Thermometer                 | 288 |

| 10.9 Summary                                                                                               |
|----------------------------------------------------------------------------------------------------|
| Chapter 11 • ESP32 based projects using the MIT App Inventor                                               |
| 11.1 Overview                                                                                              |
| 11.2 ESP32 DevKitC Hardware                                                                                |
| 11.3 Arduino IDE for The ESP32 DevKitC                                                                     |
| 11.3.1 Installing the Arduino IDE for the ESP32 DevKitC                                                    |
| 11.4 Project 1 – Controlling an LED – Bluetooth Communication                                              |
| 11.5 Project 2 – Speech Control of an LED – Bluetooth Communication                                        |
| 11.7 Project 4 – Controlling a 4 Channel Relay Module using Switch<br>Components - Bluetooth Communication |
| 11.9 Project 6 – Displaying the Ambient Light Level on LCD –<br>Bluetooth Communication                    |
| 11.10 Project 7 – Controlling an LED – Wi-Fi Communication                                                 |
| 11.11 Project 8 – Speaking Thermometer – Wi-Fi Communication                                               |
| 11.12 Project 9 – Saving the Temperature Data – Wi-Fi Communication                                        |
| 11.13 Summary                                                                                              |
| Appendix A • Exercises                                                                                     |
| Appendix B • Using the MIT App Inventor offline                                                            |
| B.1 Overview                                                                                               |
| B.2 Installing the App Inventor Ultimate                                                                   |
| Appendix C • Loading the programs from the book website                                                    |
| C.1 File Extensions                                                                                        |
| C.2 Loading MIT App Inventor Programs                                                                      |
| C.3 Loading Android UNO Programs                                                                           |
| C.4 Loading ESP32 DevKitC Programs                                                                         |
| Appendix D • MIT App Inventor extension components                                                         |
| Appendix E •                                                                                               |
| List of components used in the book                                                                        |
| Processors used                                                                                            |
| Index                                                                                                    |

### Preface

Statistics show that the number of smartphones sold to end-users in the last decade from 2007 to 2017 has been steadily increasing. In 2016, around 1.5 billion smartphones were sold to end-users worldwide. In 2017 this number increased to around 1.54 billion, which is a significant increase over just one year. In the fourth quarter of 2016, 81.7% of all smartphones sold to end users were phones with operating Android. This number increased to 85.9% in the first quarter of 2018, 85.9% (source: https://www.statista.com).

Developing apps for mobile phones is not an easy task and can require extensive knowledge of programming. Program development also takes a considerable amount of time. Android-based apps are available in the Google Play Store. Most of these apps are free of charge and can easily be downloaded to your mobile device. The problem with most of these apps is that they are not tested by any authority and therefore are available as you find them. Also, most of these applications contain advertisements which can be annoying for their users. It is however, possible to purchase more professional apps without any built-in advertisements.

This book is about developing apps for Android and iOS compatible mobile phones and tablets using MIT App Inventor. MIT App Inventor is a visual graphical programming language based on blocks. Users drag and drop visual objects (called blocks) to create applications that can run on mobile devices. MIT App Inventor was developed as an educational tool to teach visual programming skills to newcomers, especially children in primary and secondary education. Moreover, it is used in higher education institutions as well as by professional programmers. MIT App Inventor enables users to quickly create complex programs to run on mobile devices. For example, an application program can easily and quickly be developed on a mobile device to display ambient temperature and humidity readings. The development of such a program using classical text-based programming languages requires significant programming skills and will take much longer time to develop.

MIT App Inventor projects can be in standalone mode, or use an external processor. In standalone mode, the developed application runs on the mobile device only (e.g. Android or iOS). In external processor-based applications, the mobile device communicates with an external microcontroller-based processor, such as a Raspberry Pi, Arduino, ESP8266, ESP32, etc.

In this book, many tested and fully working projects have been developed both in standalone mode and using an external processor. Full design steps, block programs, and QR codes are given for all projects. In external processor-based applications (for example using the Raspberry Pi), block diagrams, circuit diagrams, and full program listings are provided with complete documentation for all projects.

Users will find all program listings on the Web site of this book. The MIT App Inventor programs can easily be imported to your MIT App Inventor projects. Additionally, the programs of the external processor-based projects can be uploaded to the appropriate external processors to save you the time of typing them. Although all of the projects have been tested using an Android mobile phone, they should equally work on Android tablets and iOS compatible mobile phones and tablets without any changes.

I hope you like reading the book and find it useful for your next Android-based apps project.

Prof Dr Dogan Ibrahim London, 2020

# **Chapter 1 • Introduction**

#### 1.1 Text-Based Programming

Traditionally computer programming has been text-based where the programmer writes sets of instructions in text form. These instructions are then compiled and turned into a binary form that can be understood by a computer. There are many text-based programming languages in use today, such as Basic, C, Pascal, etc. Text-based coding has traditionally been used in teaching the concepts of programming. When we look at the text-based programming languages, we notice that they are designed by engineers, for engineers. This makes coding difficult and learners have to spend many long times of training to learn to program efficiently. For several decades many people have tried to address this problem and designed various programming languages to make the task of programming easier. Most of these programming languages have been text-based. In the last decade, programming languages such as Visual Basic, Visual C++, and Visual C# have been popular. Although these languages are text-based they provide a graphical user interface (GUI) type interface where users can place boxes, labels, buttons, sliders, etc on the screen to make the end product more user-friendly. The code under these programming languages is still text-based where the user is expected to write the code to control the components placed on the screen.

#### **1.2 Block-Based Visual Programming**

In recent years there has been an increase in the development and use of block-based visual programming tools as the solution to the above problem. The idea here is that the programmer is given a set of visual blocks and all that is required is to connect these building blocks in a logical way to create the required application program. Block-based programming has been introduced to children event at the primary education level and recent surveys show that children at an early age develop interesting applications. Block-based programming is currently used all over the world and it is estimated that over 50 million users actively use block coding.

**Scratch** was one of the early block-based programming languages which are currently used by children of all ages. It is an online tool where children can create projects by joining blocks. Figure 1.1 shows the online screen of Scratch. Using Scratch, children can mix various tools in their programs, such as music, sound effects, graphics, etc. Scratch programming environment consists of three main sections: a *stage area*, *blocks of palettes*, and a **coding area**. Users bring the required palettes into the coding area and join them to make the final code. The stage area shows the results, such as the animation. Scratch is very popular in the United Kingdom and the United States and there are several *coding clubs* that children join to share their projects with others. Many children create interesting applications including simple but interesting games as well. Scratch is used as the introductory computer programming language in many primary and secondary schools. After gaining experience with Scratch, children are introduced to Python (and Java) as their second language. Scratch is also used in some higher education institutes, such as it is used in the first week of the Harvard University introductory computer science course.

| (Callen   | 🎒 🌐 🗕 File            | Edit 🔆 Tu     | torials | Scra | itch Pro | oject |  | Sh | are | C | 5 See | Proje | ect Pa | ge |         |          |        |      |     |   | e         |          | scrat    | ich-cat 🖣 |
|-----------|-----------------------|---------------|---------|------|----------|-------|--|----|-----|---|-------|-------|--------|----|---------|----------|--------|------|-----|---|-----------|----------|----------|-----------|
| Co        | de 🥒 Costumes         | () Sounds     |         |      |          |       |  |    |     |   |       |       |        |    |         |          |        |      |     |   |           |          |          | • ×       |
| Motion    | Motion                |               | 1       |      |          |       |  |    |     |   |       |       |        |    |         |          |        |      |     |   |           |          |          |           |
| Looks     | move 10 steps         |               | 1       |      |          |       |  |    |     |   |       |       |        |    | R       |          |        |      |     |   |           |          |          |           |
| Sound     | turn C* 15 degrees    |               |         |      |          |       |  |    |     |   |       |       |        |    |         |          |        |      |     |   |           |          |          |           |
| Events    | turn " 15 degrees     |               |         |      |          |       |  |    |     |   |       |       |        |    |         |          |        |      | 1   |   | F         |          |          |           |
| Control   | oo to random position |               |         |      |          |       |  |    |     |   |       |       |        |    |         |          |        |      | ý   | R |           |          |          |           |
|           |                       |               |         |      |          |       |  |    |     |   |       |       |        |    |         |          |        |      | 5   | 6 |           |          |          |           |
| Oensing   | go to x to y. to      |               |         |      |          |       |  |    |     |   |       |       |        |    |         |          |        |      |     |   |           |          |          |           |
| Operators | gilde 1 Secs to Far   | ndom position |         |      |          |       |  |    |     |   |       |       |        |    |         |          |        |      |     |   |           |          |          |           |
| Variables | glide 1 secs to x     | 0 % 0         |         |      |          |       |  |    |     |   |       |       |        |    |         |          |        |      |     |   |           |          |          | Stage     |
| My Blocks | point in direction 90 |               |         |      |          |       |  |    |     |   |       |       |        |    | $\odot$ | Sprite S | prite1 |      | ↔ x | • | ) I 4     | •        |          |           |
| _         | point towards mouse-p | ointer 💌      |         |      |          |       |  |    |     |   |       |       |        |    | 0       | snow 💿   | 10     | Size | 100 |   | Direction | 30       | <u>_</u> | Daskdenes |
| =         | change x by 10        |               |         |      |          |       |  |    |     |   |       |       |        |    |         | 2        |        |      |     |   |           |          |          |           |
|           |                       |               |         |      | -        |       |  |    |     |   |       |       |        |    |         | opiner   |        |      |     |   |           | <b>1</b> |          |           |

Figure 1.1 Scratch development environment

Many people claim that the block-based visual programming tool does not teach the principles of programming. This is not true since children at an early stage understand the principles of programming and it becomes easier for them to develop complex text-based programs in later life. When people hear of block-based programming, they tend to associate it with teaching children or beginners to programming languages. Although block-based programming is popular among children, it can also be used by adults and professional programmers to develop projects quickly and with little effort.

Block-based programming has the advantage that it is easy to modify a program because all that is required is to manipulate the blocks. Another very important advantage of blockbased programming is that complex programs can be developed in a few seconds instead of hours required with text-based languages. For example, consider the project where it may be required to read the ambient temperature and send it to someone's mobile phone as an SMS message. This project will probably take less than 30 minutes to develop using a block-based programming language, assuming that there is a block to handle SMS messages. The same program, when written using text-based programming, can easily take several days to develop and test. This is because the SMS block hides away all of the complexities of establishing communication with the receiver and sending packets of data. Another advantage of block-based programming is that the users do not have to memorize the syntax of the language. For example, in a text-based programming language missing a semicolon in a program can result in errors which sometimes can take some time to find out the cause of the error.

This book is about using the MIT App Inventor to develop projects. This is a block-based web programming language that is currently very popular all over the world. MIT App Inventor is an online tool and it is free of charge (there is also an offline version). It was developed originally by Google, but now it is maintained by the Massachusetts Institute of Technology (MIT). App Inventor allows people of all ages to use to develop programs for mobile phones. It supports both the Android and the iOS operating systems (iOS support

started by the 8<sup>th</sup> of July, 2019). The final program is compatible with both operating systems and can be installed and used on both Android and iOS compatible mobile phones and tablets. In this book, only the Android operating system is considered since the developed programs can be uploaded to both operating systems and they are fully compatible and will work without any modifications.

MIT App Inventor is GUI based and is similar to Scratch and StarLogo, where developers drag and drop and join visual blocks to create an application. Many blocks are offered in the MIT App Inventor that enable users to create projects using components such as text boxes, labels, buttons, sliders, checkboxes, switches, notifiers, camcorders, cameras, text to speech components, speech recognizer, drawing and animation components, web tools, sensors, maps, storage components, Bluetooth connectivity and so on. These components are organized under the heading **Palette** and are placed at the left-hand side of the MIT App Inventor startup screen as shown in Figure 1.2.

| Palet  | te                 |                      |
|--------|--------------------|----------------------|
| Search | Components         |                      |
| Use    | er Interface       |                      |
|        | Button             | (?)                  |
| ~      | CheckBox           | ?                    |
| 201    | DatePicker         | (?)                  |
| 2      | Image              | (?)                  |
| A      | Label              | (?)                  |
|        | ListPicker         | (?)                  |
| ≡      | ListView           | $(\mathbf{\hat{p}})$ |
| Δ      | Notifier           | (?)                  |
| **     | PasswordTextBox    | (?)                  |
| 0      | Slider             | (?)                  |
| 7      | Spinner            | (?)                  |
| •      | Switch             | (?)                  |
| I      | TextBox            | (?)                  |
| 810    | TimePicker         | (?)                  |
| 2      | WebViewer          | ?                    |
| Lay    | out                |                      |
| Me     | dia                |                      |
| Dra    | wing and Animation |                      |
| Ма     | ps                 |                      |
| -      |                    |                      |

Figure 1.2 MIT App Inventor components

When a new application is started, a mobile phone image is shown in the middle part of the screen. The development of a project is in two stages: **Designer** and **Blocks**. A project starts in the Designer stage where the user places the required components onto the mobile phone image to build the view of the final application. Some components are hidden and are only shown outside at the bottom of the phone image. After designing the screen layout, the user clicks the Blocks menu where the second stage of the development starts. Here, the block program is constructed by clicking, dragging, dropping and joining the required blocks on the mobile phone image.

When the design is complete it is required to test the project. Here, the user has the option of either using a built-in Emulator, to connect to the mobile phone using a USB cable, or to upload the developed application to the mobile phone using a wireless Wi-Fi link. Emulator option is useful if the user has no mobile phone at the time of the development, or if an Android or iOS compatible mobile phone is not available. The second option is useful if there is no Wi-Fi connection where the developed application is uploaded to the mobile phone via a USB cable. The third option is the preferred option where the developed block program is uploaded to the mobile phone using a Wi-Fi link. In this book, we will be using this third option to upload the program.

Perhaps the easiest way to understand how to use the MIT App Inventor is to look at a very simple example. In the example below the stages of the development are summarized.

#### 1.3 Example

This is perhaps the simplest example one can build. This example aims to show the stages of developing a project using the MIT App Inventor.

In this example, we will insert a button and a textbox on the mobile phone screen. Pressing the button will display the message **Hello there!** in the textbox.

**Design**: Click menu option **Designer**. Figure 1.3 shows the mobile phone screen where a button and a textbox are placed on the mobile phone screen.

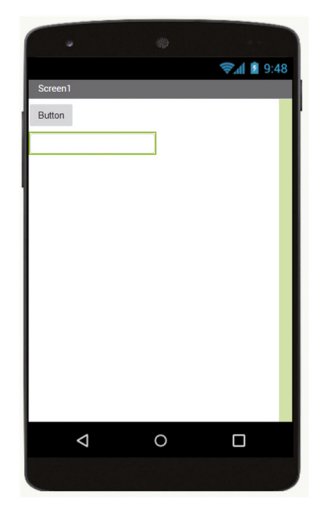

Figure 1.3 Design of the project

**Block Program**: Click menu option **Blocks**. Figure 1.4 shows the block program. It is clear from these blocks that when the button is clicked the message **Hello there!** will be displayed in the textbox.

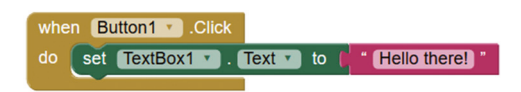

Figure 1.4 Block program of the example

**Build the program**: Click menu option **Build** in the top menu and select **App (provide QR code for .apk)**. Wait until the QR code of the application is generated as shown in Figure 1.5

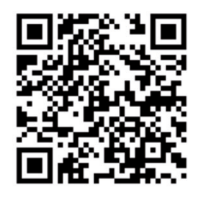

http://ai2.appinventor.mit.edu/b/fk5y Figure 1.5 QR code of the application

**Upload the program to your mobile phone**: Start apps **MIT AI2 Companion** (we will see in later chapters) on your mobile phone and scan the QR code. Click to install the application on your mobile phone

**Testing**: Start the application on your mobile device to test it. The output in this example is shown in Figure 1.6.

| ul 🕾 🖽 B w 🛨 🛇 | N 🗘 98% 💷 19:17 |
|----------------|-----------------|
| Screen1        |                 |
| Button         |                 |
| button         |                 |
| Hello there!   |                 |
|                |                 |
|                |                 |
|                |                 |
|                |                 |
|                |                 |
|                |                 |
|                |                 |
|                |                 |
|                |                 |
|                |                 |
|                |                 |
|                |                 |
|                |                 |
|                |                 |
|                |                 |
|                |                 |
|                |                 |
|                |                 |
|                |                 |
|                |                 |
|                |                 |
|                |                 |
|                |                 |
| 1              | $\sim$ $-$      |

Figure 1.6 Testing the application

MIT App Inventor projects can either be in standalone mode, or they use an external processor. In standalone mode, the developed application runs only on the mobile device (e.g. Android or iOS). In external processor-based applications, the mobile device communicates with an external microcontroller-based processor, such as Raspberry Pi, Arduino, ESP8266, ESP32, etc.

In this book, many tested and fully working projects have been developed both in standalone mode and also using an external processor. Full design steps, block programs, and QR codes are given for all projects. In external processor-based applications (for example using the Raspberry Pi), block diagrams, circuit diagrams, and full program listings are given with complete documentation for all projects.

Users will find all the program listing on the Web site of the book. The MIT App Inventor programs can easily be imported to your MIT App Inventor projects. Additionally, the programs of the external processor-based projects can be uploaded to the appropriate external processor to save you the time of typing them.

## **Chapter 2 • Setting up the MIT App Inventor**

#### 2.1 Overview

In this chapter, we will look at the various ways MIT App Inventor can be used to create projects. The nice thing about MIT App Inventor (called the App Inventor in this book for short) is that the PC software is cloud-based and there is no need to install it before use. Note that in this and future chapters, all references to the Android operating system are also valid for iOS.

The following are required to create applications using the App Inventor:

#### A Computer and Operating System:

- Macintosh (with Intel processor): Mac OS X 10.5 or higher
- Windows: Windows XP, Windows Vista, Windows 7 or higher
- GNU/Linux: Ubuntu 8 or higher, Debian 5 or higher (Note: GNU/Linux live development is only supported for WiFi connections between computer and Android device.)

#### Internet Access and Internet Browser:

- Mozilla Firefox 3.6 or higher
- Apple Safari 5.0 or higher
- Google Chrome 4.0 or higher
- Microsoft Internet Explorer is not supported

#### Android Compatible Phone or Tablet:

• Android Operating System 2.3 ("Gingerbread") or higher

#### **Optionally:**

- You can use the Emulator if you do not have an Android compatible phone or tablet
- You will need to connect the Android device to a PC using a USB cable if you do not have a Wi-Fi link.

There are 3 options for setting up and using App Inventor. These are described in the next section briefly.

#### 2.2 Setting Up the App Inventor

#### **Option 1 - Using an Android Device with Wi-Fi**

This is the recommended option where software is developed on a PC and then uploaded (installed) to an Android device using Wi-Fi for testing (see Figure 2.1).

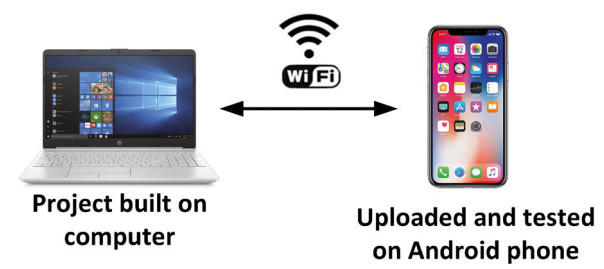

Figure 2.1 Option 1 – Using the Android device with Wi-Fi link

This option requires the apps **MIT AI2 Companion** to be installed from the Play Store to your Android device as shown in Figure 2.2.

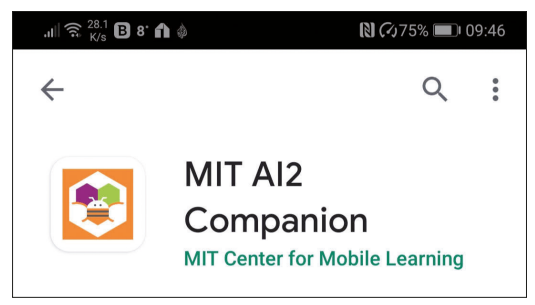

Figure 2.2 Install the MIT AI2 Companion to your Android device

After you create your project, the next step is to upload (install) it to your Android device for testing. The steps to upload your project to the Android device are as follows (these steps will become clearer when we look at the steps to create a simple project in the next section):

• After the project is complete, click **Connect** and then **AI Companion** as shown in Figure 2.3, or, choose **Build** and then **App (provide QR code for .apk)** to install the project permanently on your Android device.

| $\left( + \right) \rightarrow$ C $(a)$ | 0 🖋 ai2.appinventor.mit.edu/#5355929213730816 |                          |                              |  |  |  |  |  |  |  |  |
|----------------------------------------|-----------------------------------------------|--------------------------|------------------------------|--|--|--|--|--|--|--|--|
|                                        | My Projects •                                 | Connect • Build • Set    | tings • Help •               |  |  |  |  |  |  |  |  |
| test                                   | Screen1 • Add                                 | AI Companion             |                              |  |  |  |  |  |  |  |  |
| Palette                                | Viewer                                        | Emulator<br>USB          |                              |  |  |  |  |  |  |  |  |
| Search Components                      |                                               | Refresh Companion Screen | y hidden components in Viewe |  |  |  |  |  |  |  |  |
| User Interface                         |                                               | Reset Connection         | size (505,320) ~             |  |  |  |  |  |  |  |  |
| Button 6                               | ด                                             | Hard Reset               |                              |  |  |  |  |  |  |  |  |

Figure 2.3 Click Connect and then AI Companion

• Wait until the project is compiled.

• A dialog with a QR code will be displayed on your PC screen as shown in Figure 2.4

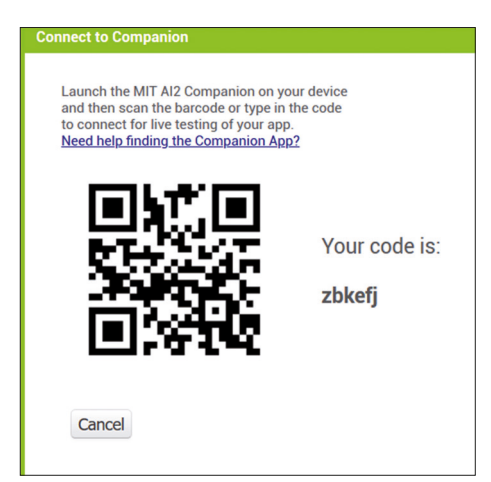

Figure 2.4 The QR code

- Start the apps **MIT AI2 Companion** on your Android device and click the **scan the displayed QR code** (note that the QR code is only valid for 2 hours) and hold your device to scan the displayed QR code
- After a few seconds, the project will be uploaded to your device. Follow the instructions to install the project.
- You can now test your project on the Android device

Alternatively, you can enter the 6-character code displayed next to the QR code (Figure 2.4) to your Android device to upload the project.

#### **Option 2 - Using an Android Device With Direct Connection to the PC**

In this option, it is assumed that there is no Wi-Fi link. The Android device is connected to the PC using a suitable USB cable as shown in Figure 2.5.

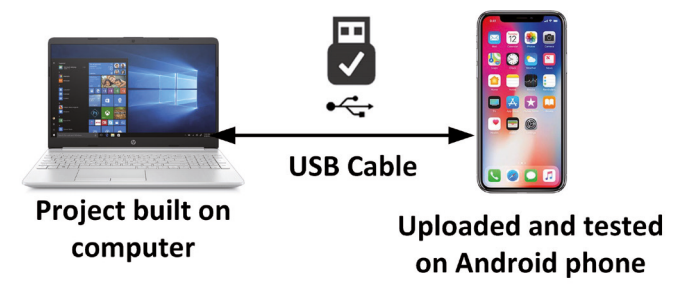

Figure 2.5 Option 2 – Connect the Android device to the PC

Here, the application is built on the computer and is uploaded to the Android device through a USB cable. This option requires a driver to be loaded to the Windows-based PCs (there is no need to load a driver for the Mac or Linux machines). The steps are as follows (you must install from an account that has administrator privileges). See also the following link:

#### https://appinventor.mit.edu/explore/ai2/setup-device-usb

• Download the installer from the link:

#### appinv.us/aisetup\_windows

- Locate the file **MIT\_Appinventor\_Tools\_2.3.0\_win\_setup.exe** in your Downloads file
- Open the file and click through the steps to install the file. It is recommendable to not change the installation directory. You will find the path to the file is:
  C:\Program Files\Appinventor\commands-for-Appinventor
- Download and install the apps MIT AI2 Companion from the Play Store to your Android device (see Figure 2.2)
- Using the USB cable (also the emulator) requires the use of the program named aiStarter. There should be a shortcut on your Windows-based computer to this program (On a Mac, aiStarter runs automatically when you log in), or you should be able to locate it in your Start menu. Start the aiStarter, you should see the aiStarter icon in your taskbar. You should see a window as shown in Figure 2.6 (On GNU/Linux, aiStarter will be in the folder /usr/google/commands-for-Appinventor and you'll need to launch it manually. You can launch it from the command line with /usr/google/appinventor/commands-for-Appinventor/aiStarter)

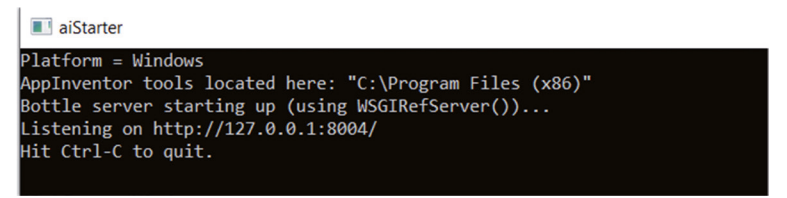

Figure 2.6 aiStarter startup window

• We now have to enable USB Debugging on the Android device. Go to **Settings**, then **System**, and enable both the **Developer options** and **USB debugging** (see Figure 2.7). USB debugging is normally on the same page but under the heading **DEBUGGING**. You may find that the Developer Options are hidden (especially on Android 4.2 and newer) by default. If this is the case, go to **Settings** and **About phone**, and tap **Build number** 7 times. Then return to the previous screen to find and enable **Developer options**, including USB Debugging.

| ul 😤 👯 🖪 9. 🖡 🕿                                                            | 🕅 🖓 72% 💷 10:34 |
|----------------------------------------------------------------------------|-----------------|
| $\leftarrow$ Developer options                                             |                 |
| Developer options                                                          |                 |
| Memory                                                                     | >               |
| Create bug report                                                          | >               |
| Screen lock<br>Require your phone to be unlocked befor<br>using it.        | ore             |
| Desktop backup password<br>Set password protection for full deskto         | p backups.      |
| Stay awake<br>Keep screen on when charging.                                |                 |
| Enable Bluetooth HCI snoop log<br>Capture all Bluetooth HCI packets in a f | ile.            |
| Enable OEM unlock<br>Allow the device to be OEM unlocked                   |                 |
| Running services<br>View and control currently running serv                | ices.           |
| WebView implementation                                                     | >               |
| Enable multi-process WebView                                               |                 |
| Restore default settings                                                   |                 |
| 0 1                                                                        |                 |

Figure 2.7 Enable the Developer options

- Connect your Android device to your computer using a USB cable, and make sure that it is not mounted as a drive on your computer. You may have to go to My Computer (on Windows) and right-click to disconnect any drives (e.g. eject) that were mounted when you connected your Android device. The device should be connected as a mass storage device (not as a media device, i.e. as transferring files, but not as sending pictures). You may get the message saying Allow USB Debugging?. Press OK.
- Go to the **Connection Test Page** (appinventor.mit.edu/test.html) to make sure that the connection is ok. You should see the window as in Figure 2.8 after a successful connection.

| Tester   MIT App Inventor             |
|---------------------------------------|
| MIT App Inventor 2 Connection Test    |
| Is aiStarter running?                 |
| YES, aiStarter v2.3.0 running!        |
| Is your phone connected via USB?      |
| YES, your phone is connected via USB! |

Figure 2.8 Successful connection between Android and the PC

 Once you complete your project and there is a successful USB connection between the computer and Android device, you should click **Connect** and then **USB** to upload your project to the Android device.

#### **Option 3 - Using the Emulator Without an Android Device**

In this option, it is assumed that the user has no Android devices. The application is built on a computer and then emulated using a virtual Android mobile phone which is displayed on the screen, as shown in Figure 2.9 (see link: https://appinventor.mit.edu/explore/ai2/ setup-emulator)

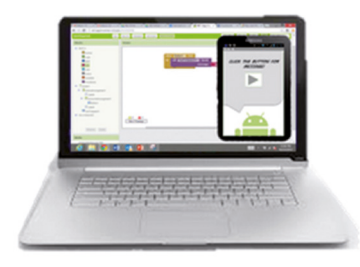

# Project built on computer and also emulated on computer

#### Figure 2.9 Using the Emulator without an Android device

You will have to install software on your computer before the emulator can be used. The steps are:

• Download the installer from the link:

#### appinv.us/aisetup\_windows

- Locate the file **MIT\_Appinventor\_Tools\_2.3.0\_win\_setup.exe** in your Downloads file
- Open the file and click through the steps to install the file. You are recommended not to change the installation directory. You will find that the path to the file is: C:\Program Files\Appinventor\commands-for-Appinventor
- Using the emulator (as with the direct link) requires the aiStarter program to run. This program was installed in the previous step and you should run it manually (On a Mac, aiStarter will start automatically when you log in to your account and it will run in the background). You should see a screen similar to Figure 2.6.
- After you complete your project on the computer, click Connect and then Emulator as shown in Figure 2.10

| MIT App Inventor 2<br>Beta | File 👻     | Connect - Build  | r Help ▼     | My Projects | Guide | Report an Issue |
|----------------------------|------------|------------------|--------------|-------------|-------|-----------------|
| New Project Delete Project | ew Project |                  |              |             |       |                 |
| New Project                |            | Emulator         |              |             |       |                 |
| Projects                   |            | USB              |              |             |       |                 |
| Name 🛦                     |            | Reset Connection | Date Created |             |       |                 |

Figure 2.10 Start the emulator

• You should see a message saying the emulator is connecting (see Figure 2.11). You might have to wait a few minutes for the connection to complete.

| Connecting                                                     |  |  |  |  |
|----------------------------------------------------------------|--|--|--|--|
| Emulator started, waiting 10 seconds to ensure all is running. |  |  |  |  |
| Cancel                                                         |  |  |  |  |

Figure 2.11 Emulator connecting message

• You should see a virtual Android mobile phone displayed with the screen changing until the project screen is displayed, as shown in Figure 2.12.

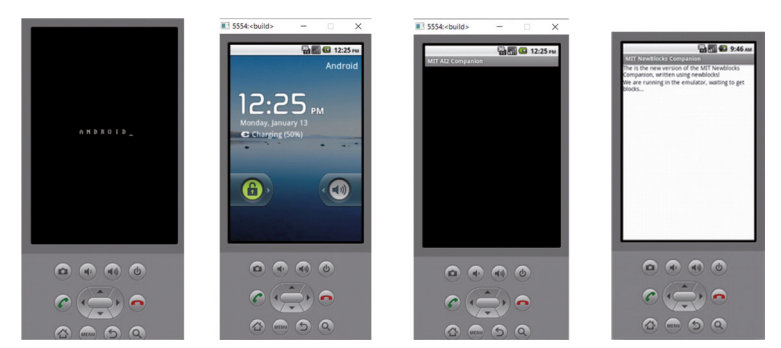

Figure 2.12 Displaying the virtual Android phone

**Note**: if you get **aiStarter** not available messages even though the software has already been started, you should click to run the program **adbrestart** in directory C:\Program Files (x86)\AppInventor\commands-for-appinventor\adbrestart.

#### 2.3 Summary

In this chapter, we learned how to set up the MIT App Inventor software. There are 3 different methods we can test our developed project with, depending on whether or not we have an Android device and Wi-Fi. Method 1 is the most commonly used and it assumes that the user has an Android device and also the device is assumed to be connected to the same Wi-Fi network as the computer where the software has been developed. Method 2 assumes that there is an Android device but no Wi-Fi link. Here, the Android device is connected to the computer using a USB cable. In method 3 it is assumed the user has no Android device and the developed program is emulated on a virtual Android phone on a computer screen. In the next chapter, we will develop some simple projects using MIT App Inventor.

# **Chapter 3 • Simple MIT App Inventor projects**

#### 3.1 Overview

In the last chapter, we learned how to set up MIT App Inventor (it will simply be called App Inventor in this chapter). In this chapter, we will develop simple projects to make readers familiar with the various features of App Inventor. *Note that the QR codes given in the projects were valid only for 2 hours at the time they were created, and they cannot be used to install the apps to your mobile phone. They are only given here for completeness*.

#### 3.2 Starting App Inventor and the Startup Screen

You should use Firefox or Google Chrome for App Inventor project development since Microsoft Internet Explorer is not currently supported. You should create a google email account if you do not already have one. There are several ways that you can start App Inventor:

- Enter the words **MIT App Inventor** to the Google search engine and click to start the project
- Enter the following link to your web browser:

#### https://appinventor.mit.edu/explore/get-started

- You should be presented with the startup screen: **Getting Started with MIT App Inventor screen**
- Click **Create Apps!** On the top left-hand side of the screen to start App Inventor.

#### The Startup Screen

Figure 3.1 shows the App Inventor startup screen. The middle part of the screen is the Viewer section which is the working space and it shows the layout of a mobile phone. On the left-hand side, you will see a Palette with many components that you can drag to the Viewer. The Palettes are under different categories, such as User Interface, Layout, Media, Drawing, and Animation, etc. On the right-hand side of the screen, we have the Properties section, where the properties of the components (e.g. colour, shape, behaviour, etc) can be configured. On the top part of the screen, we have several menu options. File is used to create a new file, Connect is used to connect to the MIT AI2 Companion apps, or the Emulator, or an Android device using a USB cable. A list of the user projects can be displayed by clicking My Projects. Two very important menu options are the Designer and Blocks. Option Designer is selected when we wish to develop a new project by placing various components onto the Viewer. The default screen when App Inventor is started is the Designer screen. Option Blocks is selected when we wish to develop visual programs to control the components laid on the Viewer. App Inventor programs are in the form of visual blocks that are interconnected (e.g. snapped together) to accomplish a task. The user does not need to have any text-based programming skills to use App Inventor. This will become clearer when we develop projects.

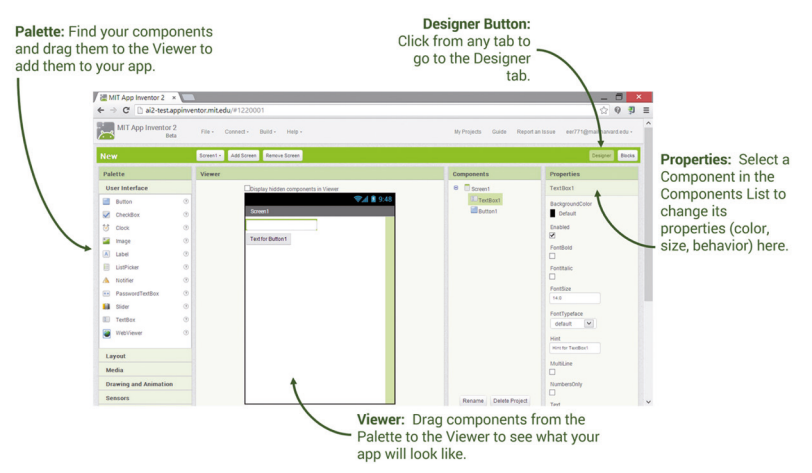

Figure 3.1 The Designer startup screen (taken from the MIT App Inventor web site)

The Blocks screen is shown in Figure 3.2. The middle part is the Viewer where the visual programming components are selected from the component-specific drawers on the left-hand side of the screen.

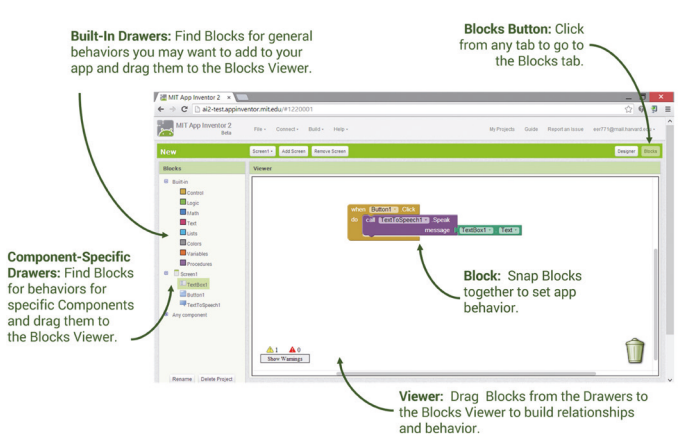

Figure 3.2 The Blocks screen (taken from the MIT App Inventor web site)

In the projects in this book an Android mobile phone is used to test the developed projects. Additionally, a Windows 10 based laptop is used to develop the projects using the App Inventor. It is assumed that the mobile phone is connected to the same Wi-Fi router as the laptop.

#### 3.3 Project 1 – Using a Button to Generate Sound

**Description**: In this project, we will have a button on our Android screen. When the button is clicked a bell sound will be generated by the Android phone which can be heard on the speakers.

Aim: This project aims to show how a button can be used together with a sound clip.

Steps: The steps to develop the project are given below:

- Start App Inventor and click Create Apps!
- Login by entering your email address and password
- Click Start new project
- Give a name to your project, e.g. BellSound and click OK
- You will be presented with the Designer menu
- Click and drag a Button from the User Interface to the Viewer
- Set the properties of the button on the right-hand side as follows (only the required changes are shown):

FontBold: tick Text: Click to sound

• Figure 3.3 shows the screen so far

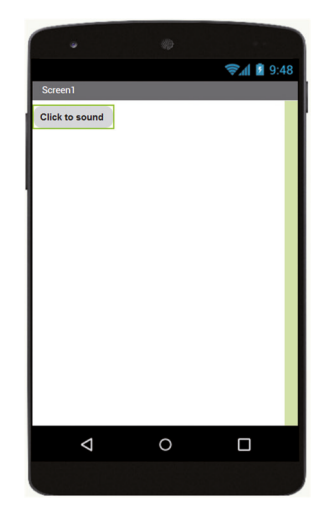

Figure 3.3 Place a button onto the Viewer

- Click **Media** in the Palette and drag and drop **Sound** onto the **Viewer**. Notice that the sound icon is displayed outside the mobile phone.
- Now we have to upload our sound file. There are many free of charge MP3 sound files that can be used in projects. In this project, the telephone bell sound file

named **96521\_kleinhirn2000\_reception-bell1.mp3** is used from the site https://freesound.org/people/Werra/sounds/78565/. This generates a short bell sound. Click to download the file in a folder.

• Make sure that Sound1 is highlighted on the right-hand side and click **Upload File**. Browse and select the sound file you have downloaded. You should see the filename displayed just above Upload File

This completes the visual design of the project in the Designer menu. Now, we have to select the Blocks menu and do the visual programming part of the project. The steps are:

- Click Blocks
- Click **Button1** from the Palette on the left-hand side
- Click on block **when Button1.Click do** as shown in Figure 3.4. You should now see that this block is displayed in the Viewer

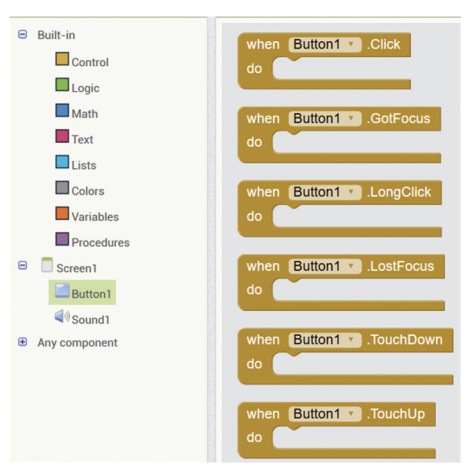

Figure 3.4 Click on when Button1 Click do

- Click Sound1 on the left-hand side and select call Sound1.Play
- Join call Sound1.Play with the when Button1.Click do as shown in Figure 3.5

| whe | n (B | utton1 🔻 | .Click    |
|-----|------|----------|-----------|
| do  | call | Sound    | 1 🔹 .Play |
|     |      |          |           |

Figure 3.5 Join the two blocks

This completes the design of the visual program. As can be seen from Figure 3.5, when the button is pressed, we are telling the program to play sound1.

We should now compile and upload our project to the Android mobile phone. The steps are:

- Click **Build** and then **App (provide QR code for .apk)** and wait until the project is compiled
- You should be presented with the QR code as shown in Figure 3.6 (this code is valid only for 2 hours and is given here for completeness). Start the apps MIT AI2 Companion on your mobile phone and click scan QR code. Hold the phone to view the QR code on the screen
- Accept to download the project to your Android device and then click **Install** to install it.
- You might see the message **Blocked by Play Protect**. Click **INSTALL ANYWAY** and then click **Open** to run the project as an app on your Android device
- You should see that the app with the name **BellSound** is installed on your Android device
- You should hear the bell sound when you click the button on your mobile phone.

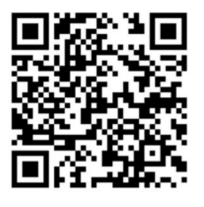

http://ai2.appinventor.mit.edu/b/4y36 Figure 3.6 The QR code of the project

You may want to use the emulator if you do not have an Android device. The steps are as follows:

- Click to start program **aiStarter** o your computer
- Click **Connect** followed by **Emulator** and wait until the emulator is connected as shown in Figure 3.7